# はじめに

WOLコントローラ「MC3000」は、社外から社内にあるオフィスPCの電源を遠隔で投入できる、 マジックコネクト専用アプライアンスです。

本書は<u>MC3000の利用者</u>が、社外から接続先機器(対象機器、オフィスPC)を遠隔起動するために必要な作業について説明します。

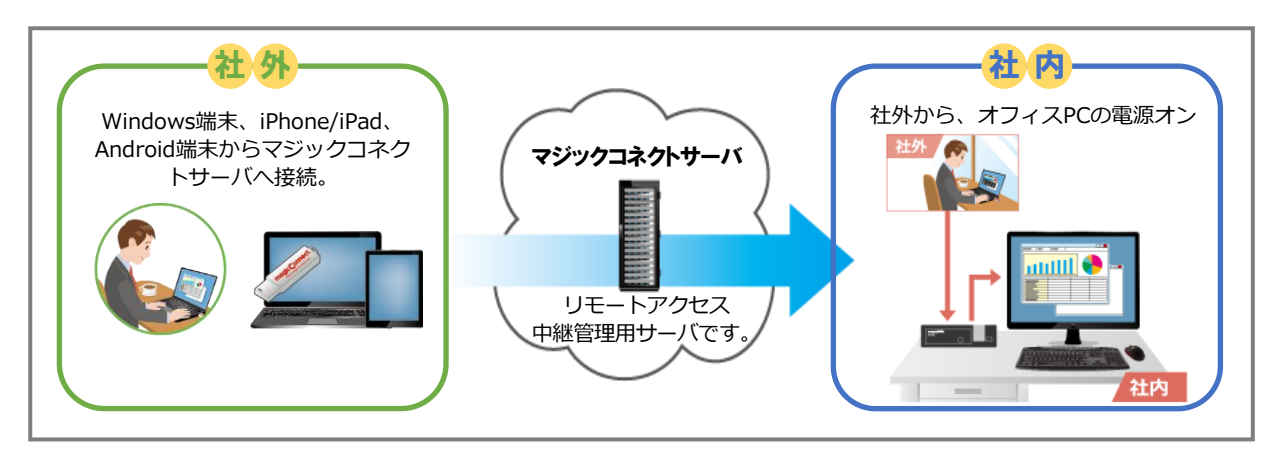

☆ ご利用までの流れ

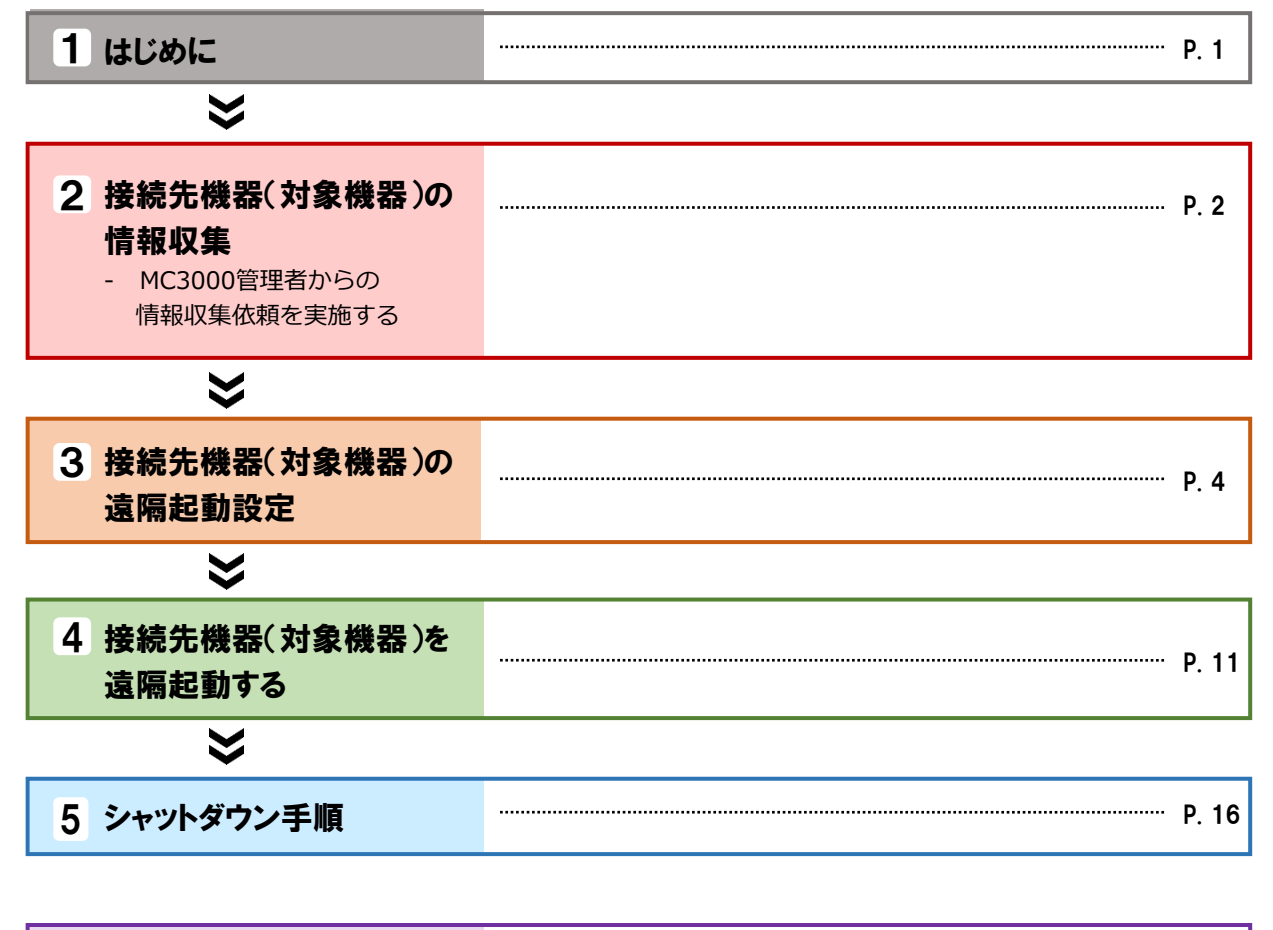

..... P. 17 付録

# 接続先機器(対象機器)の情報収集

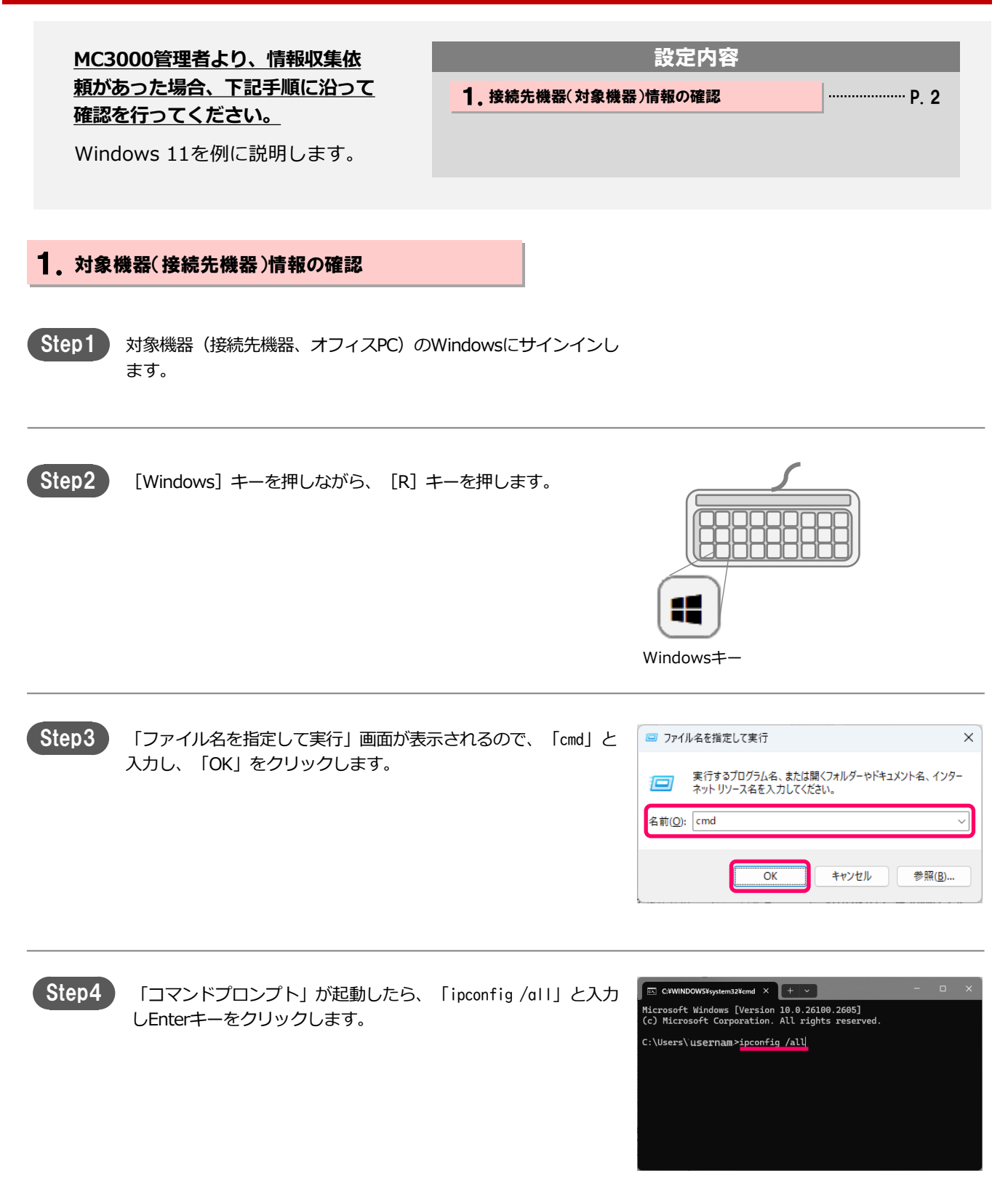

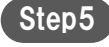

有線LANを指す「イーサーネット アダプターイーサーネット」を 参照します。(環境により正確な表記は変わります。)

▲ 注意 「Wireless/ワイヤレス」等と表示されている項目は 無線LANです。遠隔起動の対象ではありませんので、 MC3000管理者への報告は必要ありません。

| C+WINDOW5¥system32¥cmd × + v                                                                                                    |       | × |
|----------------------------------------------------------------------------------------------------|-------|---|
| Microsoft Windows [Version 10.0.16299.846]<br>(c) 2017 Microsoft Corporation. All rights reserved.                                                                                                    |       | ^ |
| C:¥Users¥muukuma>ipconfig /all                                                                                                    |       |   |
| Windows IP 構成                                                                                                    |       |   |
| ホスト名.<br>ブライマリ DNS サフィックス.<br>ノード タイプ<br>IP ルーティング有効.<br>KINS プロキンダ効.<br>DNS サフィックス検索一覧.<br>L may Text Supervision                                                                                                    |       |   |
| イーサーネット アダプターイーサーネット :                                                                                                    |       |   |
| " 種種題 丸の DKS サフィックス 1 a transmission (1)<br>数時 アドレス Int (R) Ethernation (2)<br>DHGP オカム 1 はい<br>日転構成方効 はい<br>PA アドレス 105 225 255 0 (優先)<br>サースの考別期限 2019年1月11日 18:18:14<br>リースの考別期限 2019年1月12日 18:18:14<br>リースの考別期限 10:15 10 18:10<br>アフォルト・ゲートウェイ 10 18:10 1<br>DHS 10 18:10 1<br>DHS 10 18:10 18:10 1<br>DHS 10 18:10 1<br>DHS 10 18:10 18:10 1<br>DHS 10 18:10 18:10 1<br>DHS 10 18:10 18: | 19-LM |   |

Step6

画面から「物理アドレス」、「IPv4アドレス」、「サブネットマスク」を確認します。

| 収集する項目       | 画面項目名<br>(英語版表記)           | 例                 |
|--------------|----------------------------|-------------------|
| MACアドレス      | 物理アドレス<br>Physical Address | AB-CD-EF-01-45-89 |
| IPアドレス       | IPv4アドレス<br>IP Address     | 192.168.1.10      |
| サブネット<br>マスク | サブネットマスク<br>Subnet Mask    | 255.255.255.0     |

イーサーネット アダプターイーサネット:

| <ul> <li>物理アドレス・・・・・・・・・・・・・・・・・・・・・・・・・・・・・・・・・・・・</li></ul>                                                                                                    | 接続固有のDNSサフィックス・・:〇〇〇〇<br>説明・・・・・・・・・・・〇〇〇〇 |
|----------------------------------------------------------------------------------------------------|--------------------------------------------|
| DHCP 有効 ・・・・・・・・: はい<br>IPv4アドレス・・・・・・・・: 192.168.1.10 (優先)<br>サブネットマスク・・・・・・: 255.255.255.0<br>リースの取得 ・・・・・・・: 2018年2月10日 1:12:01<br>デフォルトゲートウェイ ・・・: 192.168.1.254<br>DHCPサーバー ・・・・・・: 192.168.1.5 | 物理アドレス・・・・・・・・: AB-CD-EF-01-45-89          |
| IPv4アドレス・・・・・・・: 192.168.1.10 (優先)<br>サブネットマスク・・・・・: 255.255.255.0<br>リースの取得 ・・・・・・: 2018年2月10日 1:12:01<br>デフォルトゲートウェイ ・・・: 192.168.1.254<br>DHCPサーバー ・・・・・・: 192.168.1.5                            | DHCP 有効 ・・・・・・・・:はい                        |
| サブネットマスク・・・・・:255.255.255.0<br>リースの取得 ・・・・・・:2018年2月10日 1:12:01<br>デフォルトゲートウェイ ・・・:192.168.1.254<br>DHCPサーバー ・・・・・・:192.168.1.5                                                                      | IPv4アドレス・・・・・・・・:192.168.1.10(優先)          |
| リースの取得 ・・・・・・・・: 2018年2月10日 1:12:01<br>デフォルトゲートウェイ ・・・: 192.168.1.254<br>DHCPサーバー ・・・・・・: 192.168.1.5                                                                                                | サブネットマスク・・・・・・:255.255.255.0               |
| デフォルトゲートウェイ ・・・: 192.168.1.254<br>DHCPサーバー ・・・・・・: 192.168.1.5                                                                                                    | リースの取得 ・・・・・・・: 2018年2月10日 1:12:01         |
| DHCPサーバー ・・・・・・: 192.168.1.5                                                                                                    | デフォルトゲートウェイ ・・・:192.168.1.254              |
|                                                                                                    | DHCPサーバー ・・・・・・:192.168.1.5                |
| DNSサーバー ・・・・・・・:162.168.1.5                                                                                                    | DNSサーバー ・・・・・・・:162.168.1.5                |
| NetBios over TCP/IP ・・・・・:有効                                                                                                    | NetBios over TCP/IP ・・・・・: 有効              |

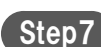

「コマンドプロンプト」画面の右上の「×」をクリックし閉じます。

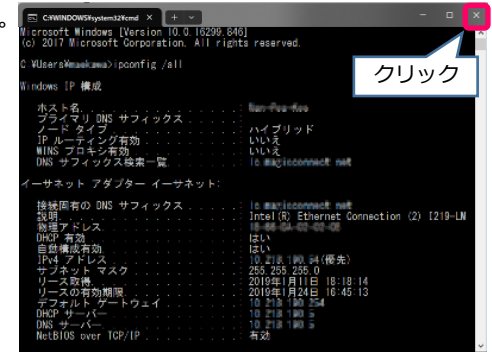

Step8

MC3000管理者に、以下3点の情報を報告します。

「MACアドレス」「IPアドレス」「サブネットマスク」

この後は、P.4「接続先機器(対象機器)の遠隔起動設定」を実施してください。

# 接続先機器(対象機器)の遠隔起動設定

接続先機器(対象機器)の WakeOnLAN機能(遠隔起動機能)を 有効にします。

| 設定内容             |     |
|------------------|-----|
| 1.BIOSの設定        | P.4 |
| 2. ネットワークアダプタの設定 | P.6 |
| 3. 高速スタートアップの設定  | P.9 |

BIOS の表示方法や詳細な設定方法は、サーバやPC により異なります。

主な機器を例に説明しますが、説明と合致しない場合には、各マシンの取扱説明書を参照する、もしくはご購入先にお問い合わせください。

### 1. BIOSの設定

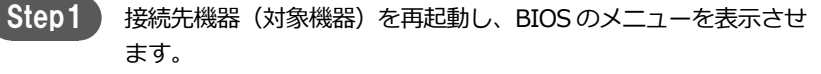

通常は、起動時直後メーカーロゴ表示中に、[F2]キーを押します。 機種により、「Delete」、「F10」キーなどの場合があります。

| Main               | Advance             | ed Power | BIOS SE<br>Boot | TUP UTILITY<br>Security | Exi   | t                                        |                                                                                                    |
|--------------------|---------------------|----------|-----------------|-------------------------|-------|------------------------------------------|----------------------------------------------------------------------------------------------------|
| AMIBIOS<br>BIOS Bu | Version<br>ild Date |          | 08.00<br>08/14  | .02<br>⁄03              |       |                                          |                                                                                                    |
| System I           | Memory              |          | 32MB            |                         |       |                                          |                                                                                                    |
| Systen<br>Systen 1 | Time<br>Date        |          | E23:0<br>ESun   | 1:40]<br>05/16/2004]    |       |                                          |                                                                                                    |
|                    |                     |          |                 |                         |       | ↔<br>†↓<br>+-<br>Tab<br>F1<br>F10<br>ESC | Select Screen<br>Select Iten<br>Change Field<br>Select Field<br>General Help<br>Save and Exit<br>Exit |
|                    | v02.10              | (C)Copyr | ight 1985-2     | 001, America            | n Meg | atren                                    | ds, Inc.                                                                                              |

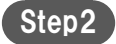

WakeOnLAN を「有効」 (Enable) にします。

項目名は機種によって異なります。一般的な項目名を以下に記載 します。

| 大項目                     |        | WOL設定項目         | 設定値          |
|-------------------------|--------|-----------------|--------------|
| Power Management $\sim$ |        | WOL ···         | Enable/ON/有効 |
| Power $\sim$            | $\Box$ | Wake On Lan …   | Lan Only     |
| Advanced(詳細)            |        | Power On By Lan | Enable/ON/有効 |
|                         |        | Wake Up By Lan  | Enable/ON/有効 |

※該当する項目がない場合は、WakeOnLAN機能に対応していない機種の可能性があります。

Step3

一部の機種では、シャットダウン時の待機電力を抑えるため、 WakeOnLAN経由の遠隔起動を抑止する設定があります。 以下に該当する項目が存在する場合、併せて設定します。

| 大項目                     |    | 設定項目例                         | 設定値         | 主な<br>メーカ             |
|-------------------------|----|-------------------------------|-------------|-----------------------|
| Power Management $\sim$ | ł  | Wake up From                  | Enable ⁄ ON | _                     |
| POWER ?~                | 5/ | Shutuown                      |             |                       |
| Advanced(詳細)            |    | Wake on PCI<br>Device from S5 | Enable      | ヒューレッ<br>ト・パッ<br>カード社 |
|                         |    | Deep Sleep Control            | 無効、Disable  | Dell社                 |
|                         |    | ErP/EuP Support               | 無効、Disable  | _                     |

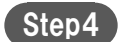

変更を保存して終了します。

例:  $\cdot$  [ESC] → Save Changes and Exit  $\cdot$  [F10] → Save and Exit ネットワークアダプタの設定を確認し、WakeOnLAN機能を有効にします。

WakeOnLANの設定項目は、使用しているネットワークアダプタにより異なります。 主な機器を例に説明しますが、説明と合致しない場合には、各マシンの取扱説明書を参照する、もしくは、ご購入先にお問い合 わせください。

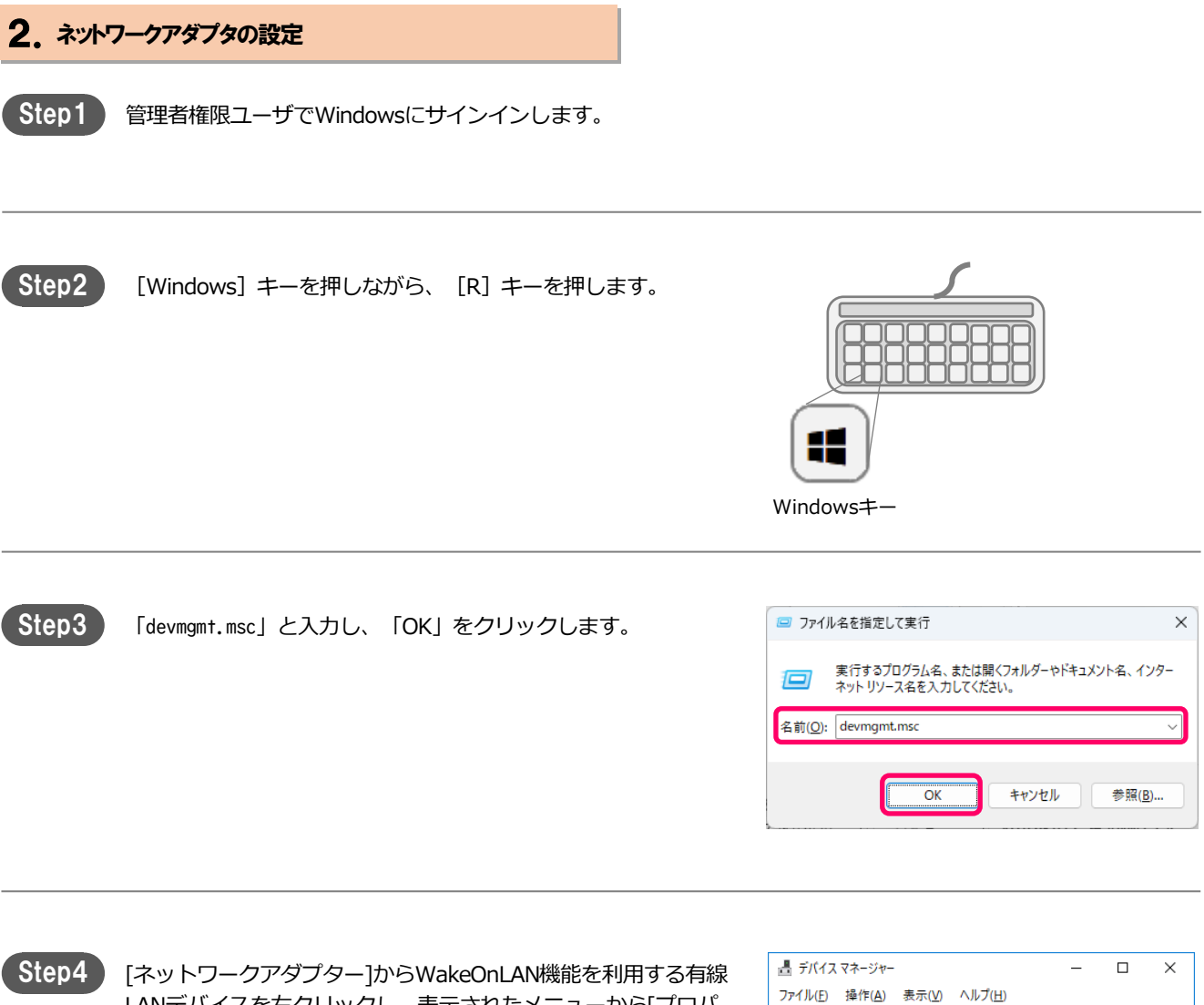

[ネットワークアダプター]からWakeOnLAN機能を利用する有線 LANデバイスを右クリックし、表示されたメニューから[プロパ ティ]をクリックします。

### 例)

Intel : Intel(R) Ethernet Connection (2) l219-LM Realtek : Realtek RTL8139C+ Fast Ethernet NIC Qualcomm : Qualcom Atheros AR8161 PCI-E Gigabit Ethernet Controller

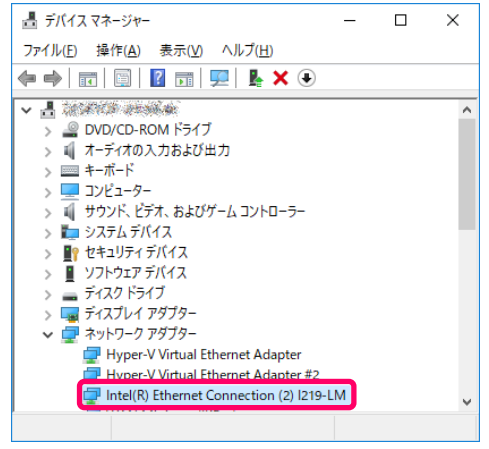

ネットワークアダプタの種類によりプロパティの画面が違います。代表的な例を説明します。

| < Intelの場合 >>                         |                                                                                |
|---------------------------------------|--------------------------------------------------------------------------------|
|                                       |                                                                                |
| tep5 「電力管理」タブを選択します。                  | Intel(R) Ethernet Connection (2) I219-LMのプロパティ                                 |
|                                       | チーム化 VLAN ドライバー 詳細 イベント リソース                                                   |
|                                       | 主版 詳細設定 リジウ速度 PROSet Advanced 電力管理<br>Intel(R) Ethernet Connection (2) 1219-LM |
|                                       | デバイスの運動: ネットワーク アダブター                                                          |
|                                       | 製造元: Intel                                                                     |
|                                       | 場所: PCI バス 0, デバイス 31, 機能 6                                                    |
|                                       | デバイスの状態                                                                        |
|                                       |                                                                                |
|                                       | OK         キャンセル                                                               |
|                                       |                                                                                |
| tep6 [Wake on LAN]内の設定を、下記の通りチェックします。 | Intel(R) Ethernet Connection (2) I219-LMのプロパティ い                               |
|                                       | チーム化 VLAN ドライバー 詳細 イベント リソース                                                   |
|                                       | A 45 Alter 25 mm Uto between an and a start in the second                      |
| Wake On Magic Packet                  | 全般 詳細設定 リング速度 PROSet Advanced 電力管理                                             |

☑ 電源オフ状態からの Wake on Magic Packet

設定が完了したら「OK」で画面を閉じます。

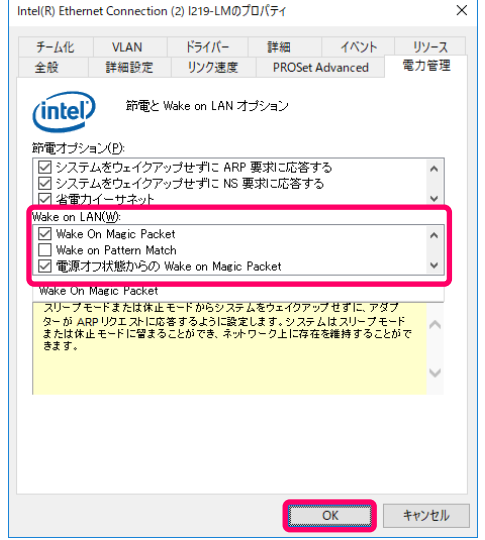

### << Intel以外の場合 >>

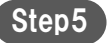

[詳細設定]タブを選択します。

| Qualcomm | n Atheros AR8161 PCI     | -E Gigabit Ethernet Controller (NDIS 6.30)のプロ    | × |
|----------|--------------------------|--------------------------------------------------|---|
| 全般       | 詳細設定ドライバー                | 詳細 イベント リソース 電源の管理                               |   |
|          | Qualcomm Athero<br>6.30) | s AR8161 PCI-E Gigabit Ethernet Controller (NDIS |   |
|          | デバイスの種類:                 | ネットワーク アダプター                                     |   |
|          | 製造元:                     | Qualcomm Atheros                                 |   |
|          | 場所:                      | PCI バス 2, デバイス 0, 機能 0                           |   |
| ーデバイン    | への状態                     |                                                  |   |
| 70       | デバイスは正常に動作し              | ています。<br>^                                       |   |
|          |                          |                                                  |   |
|          |                          |                                                  |   |
|          |                          | OK キャンセル                                         | , |

### Step6

[プロパティ]内のWakeOnLan機能に関する項目の設定を行います。 「値」には「有効/オン/Enabled」等、機能が有効となる値を選択 します。

- 例)・LAN上のウェークアップのシャットダウン
  - ・Wake on Magic Packet または、
  - Shutdown Wake Up
  - Wake on Magic Packet
  - その他考えられる項目名:
  - Wake on Settings
  - Wake Up Capabilities
  - ・Wake On 設定
  - ・Wake-On-Lan機能
  - ・ウェークアップ機能
  - ・PMEをオンにする

| プロパティ( <u>P</u> ):                                                                                                    | ,<br>値(⊻): |  |
|----------------------------------------------------------------------------------------------------|------------|--|
| Network Address<br>NS Offload<br>Receive Buffers<br>Beceive Side Scalinn<br>Shutdown Wake Up<br>Speed & Duplex<br>TCP Checksum Offload (IPv4)<br>TCP Checksum Offload (IPv4)<br>UDP Checksum Offload (IPv4)<br>UDP Checksum Offload (IPv6)<br>VI AN ID<br>Wake on magic packet<br>Wake on pattern match | Enabled    |  |

Step7 [電源の管理]タブを選択し、下記項目のチェックをオンにします。

- [このデバイスで、コンピューターのスタンバイ状態を解除で きるようにする]
- ☑ [Magic Packet でのみ、コンピューターのスタンバイ状態を解除できるようにする]

### 設定が完了したら「OK」で画面を閉じます。

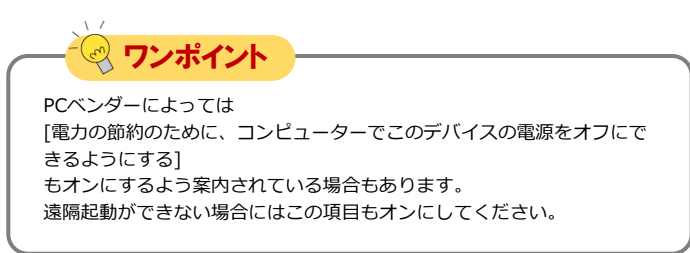

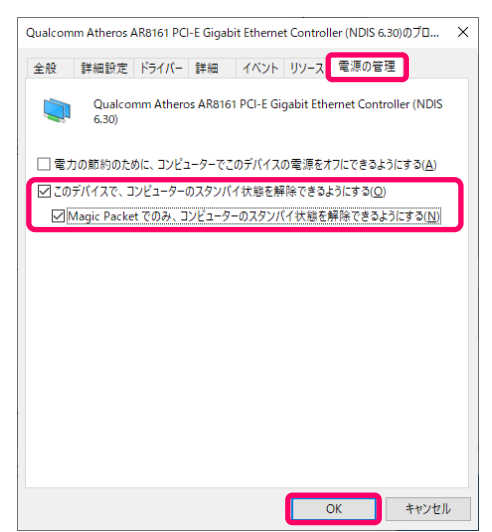

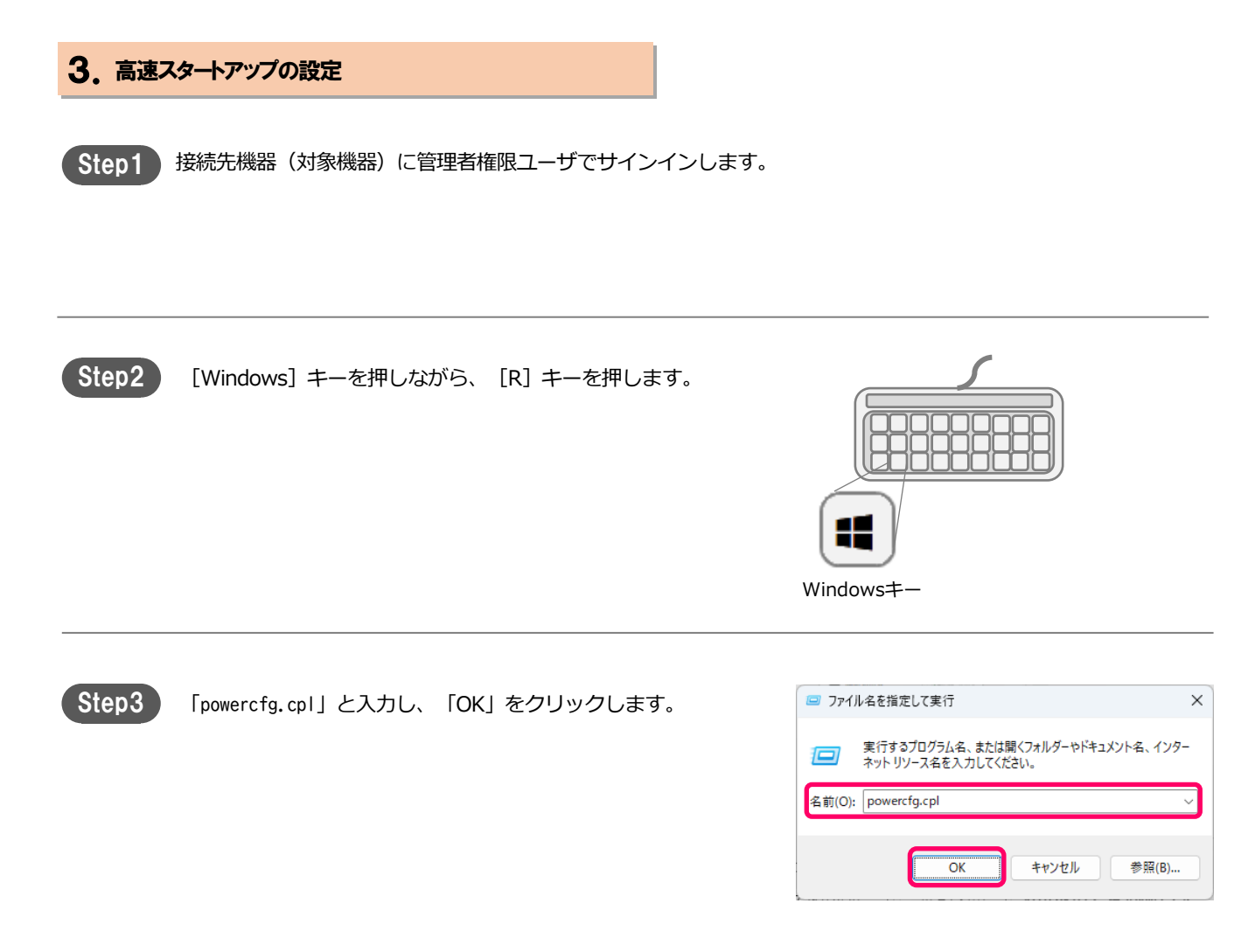

## magicCoňňěčt。 MC3000利用者マニュアル

## 接続先機器の遠隔起動設定[7/7]

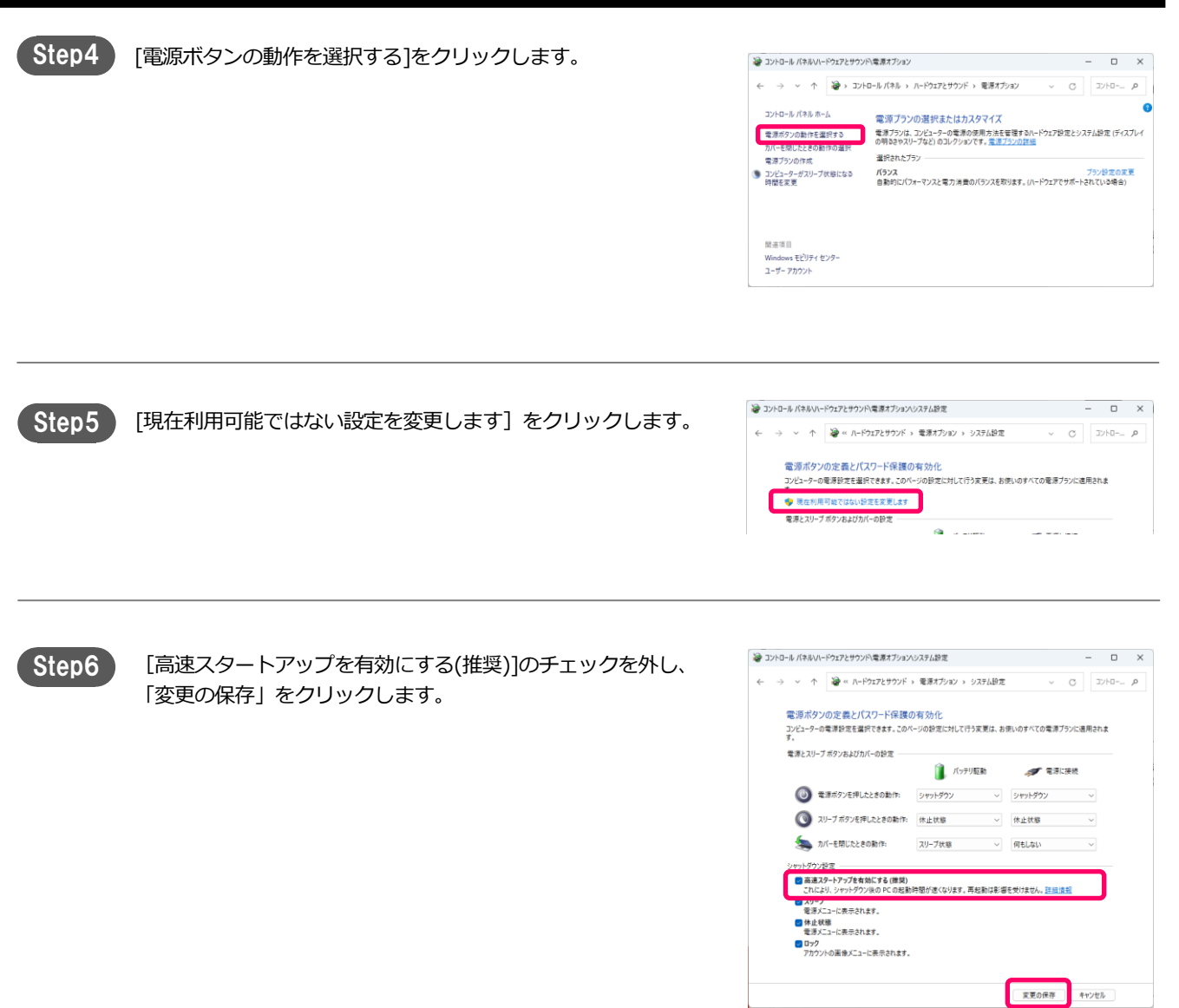

# 接続先機器(対象機器)を遠隔起動する

MC3000管理者から機器情報の 登録完了連絡があった後、以下 手順に沿って、接続先機器(対 象機器)の遠隔起動を実施しま す。

| 設定内容                   |            |
|------------------------|------------|
| 1.手元端末がWindows/Macの場合  | P.11       |
| 2. 手元端末がiOS/Androidの場合 | ····· P.14 |

### 1.手元端末がWindows/Macの場合

Step1 手元端末にてMagicConnect Viewer を起動します。

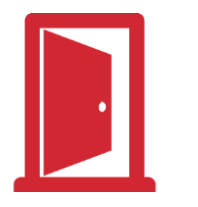

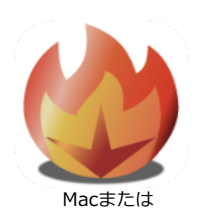

Windowsのマジックコネクト・ネオ マジックコネクト 従来モデル

Step2

【マジックコネクト・ネオの場合】 「ユーザ名」、「パスワード」を入力し 「ログイン」をクリックします。

【マジックコネクト 従来モデルの場合】 「サーバ」、「ユーザ名」、「パスワード」を入力し 「ログイン」をクリックします。

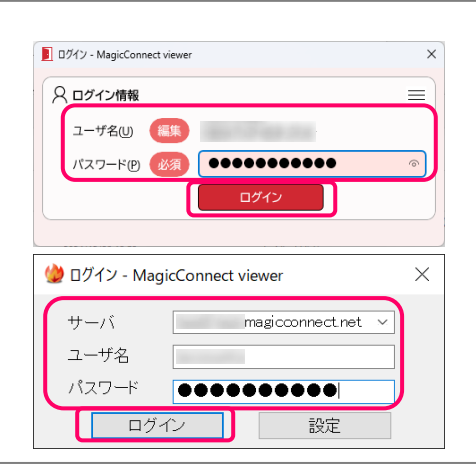

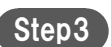

接続先機器「WOL」に対し、 「接続方法」を[WOL]に選択し、「接続」をクリックします。

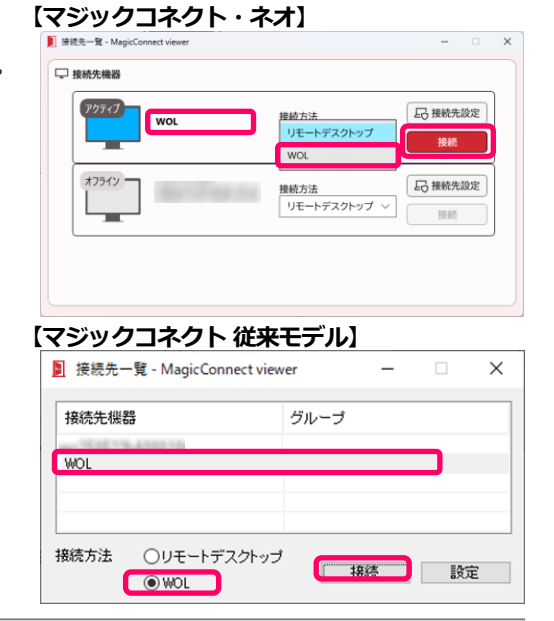

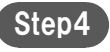

「参照」をクリックし、表示された一覧から、遠隔起動するPCを 選択します。

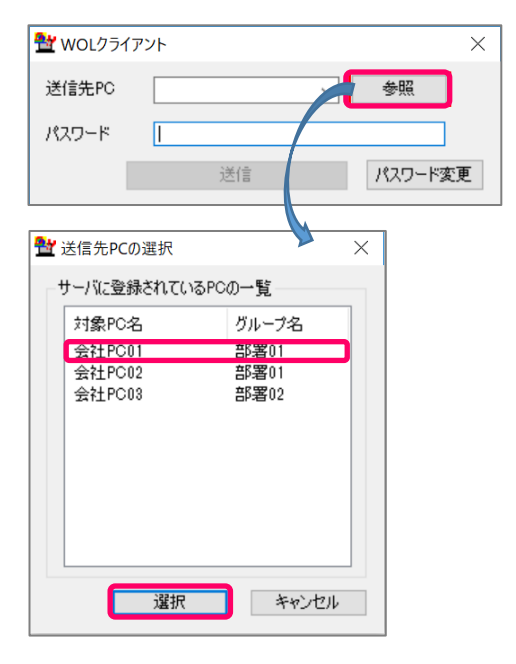

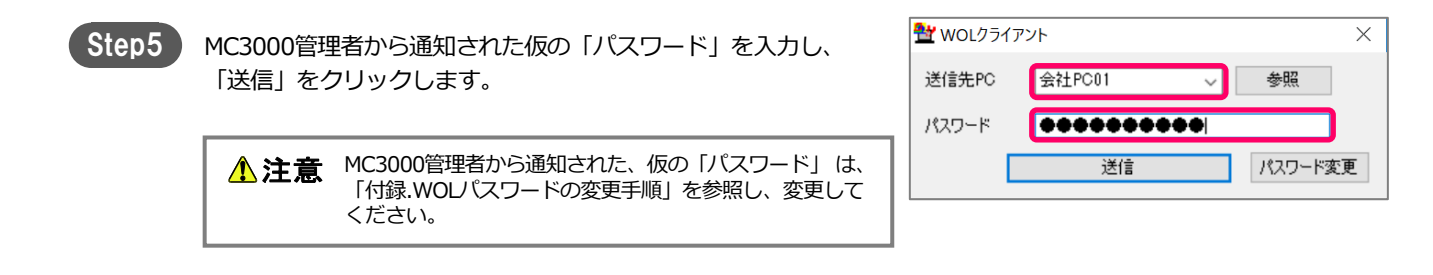

# Step6 「マジックパケットを送信しました。」というメッセージが表示 されます。 メッセージ 「OK」をクリックしてメッセージを閉じます。 マジックパケットを送信しました。 (OK」をクリックしてメッセージを閉じます。 ()

### 接続先機器を遠隔起動する[3/5]

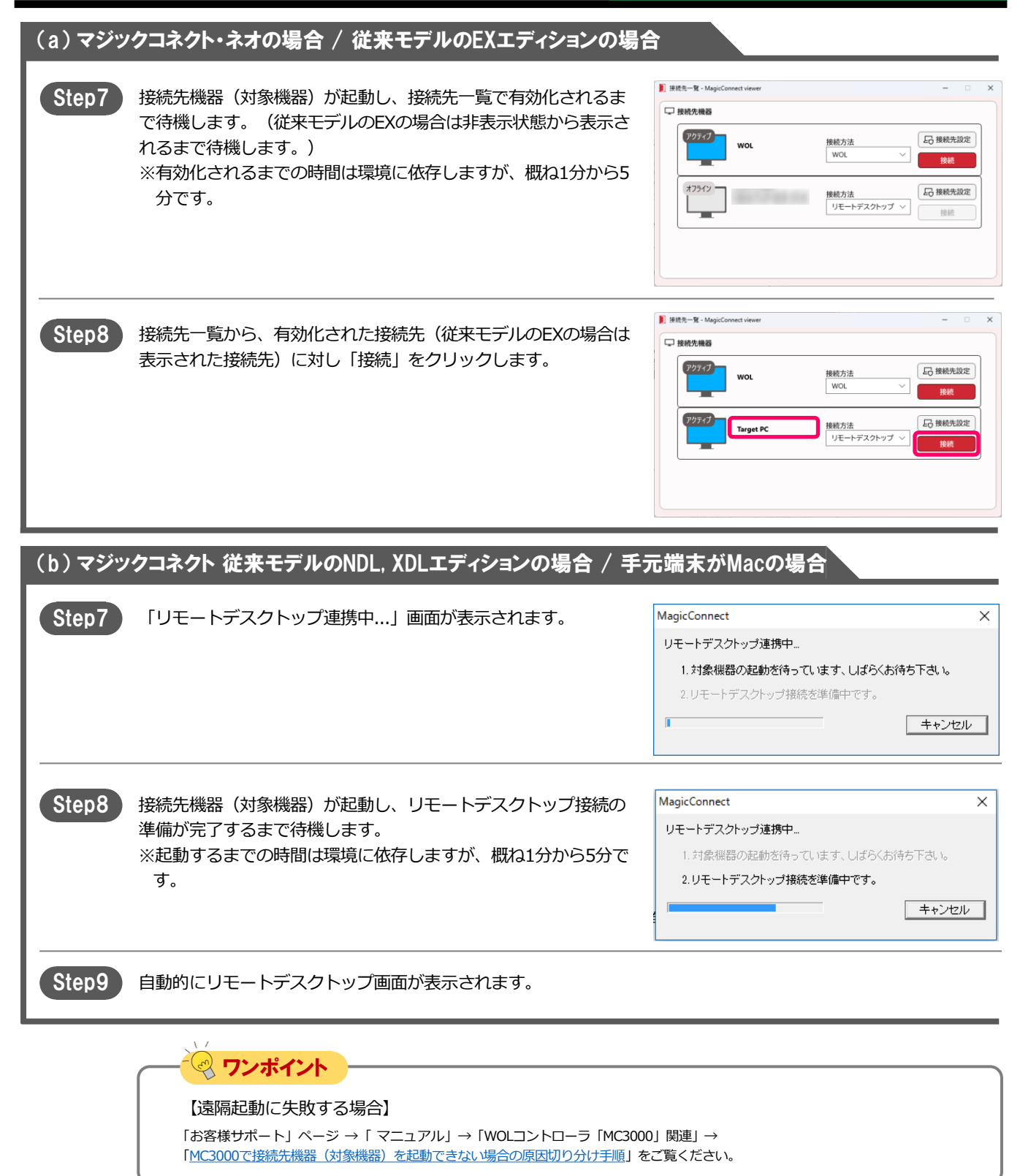

### 2. 手元端末がiOS/Androidの場合

Step1

手元端末(iOS/Android)の、MagicConnect アイコンをタップします。

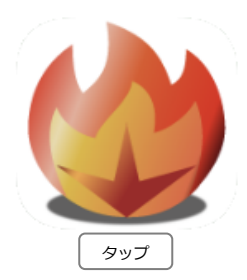

Step2

【マジックコネクト・ネオの場合】 「サーバ」は空欄のままです。 「ユーザ名」、「パスワード」を入力し、 「ログイン」をタップします。

 サーバ
 サーバ
 Performance
 Performance
 Performance
 Performance
 Performance
 Performance
 Performance
 Performance
 Performance
 Performance
 Performance
 Performance
 Performance
 Performance
 Performance
 Performance
 Performance
 Performance
 Performance
 Performance
 Performance
 Performance
 Performance
 Performance
 Performance
 Performance
 Performance
 Performance
 Performance
 Performance
 Performance
 Performance
 Performance
 Performance
 Performance
 Performance
 Performance
 Performance
 Performance
 Performance
 Performance
 Performance
 Performance
 Performance
 Performance
 Performance
 Performance
 Performance
 Performance
 Performance
 Performance
 Performance
 Performance
 Performance
 Performance
 Performance
 Performance
 Performance
 Performance
 Performance
 Performance
 Performance
 Performance
 Performance
 Performance
 Performance
 Performance
 Performace
 Performa

【マジックコネクト 従来モデルの場合】 「サーバ」を選択し、「ユーザ名」、「パスワード」を入力し、 「ログイン」をタップします。

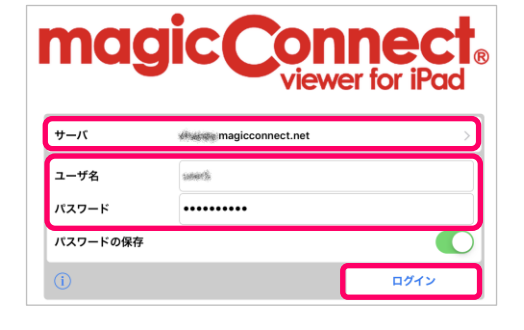

Step3

接続先一覧画面で「接続方法」に[WOL]を選択し、「接続先」に [WOL]を選択します。

| 接続先一覧 |       |
|-------|-------|
|       |       |
|       |       |
|       | ~     |
|       |       |
|       | >     |
|       | 接紙先一覧 |

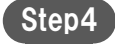

「対象PC」をタップします。

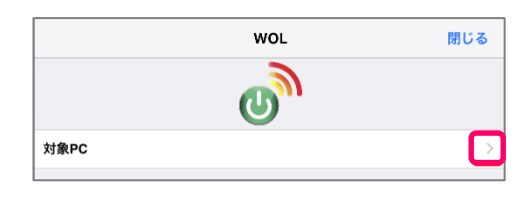

| Step5 | 表示された一覧から、遠隔起動する対象PCを選択します。                                                                                                    | WOL<対象PC                                                                                                    |
|-------|----------------------------------------------------------------------------------------------------|----------------------------------------------------------------------------------------------------|
| Step6 | MC3000管理者から通知された仮の「パスワード」を入力し「電源をオン」をタップします。                                                                                                    | WOL<閉じる           対象PC         対象PC01           が気ワード         ・・・・・・・・・・・・・・・・・・・・・・・・・・・・・・・・・・・・                          |
|       | ▲ 注意 MC3000管理者から通知された、仮の「パスワード」は、<br>「付録.WOLパスワードの変更手順」を参照し、変更して<br>ください。                                                                                | パスワードを保存<br>パスワード変更 ><br>電源をオン                                                                                              |
| Step7 | 送信完了ウィンドウが表示されます。<br>「OK」をタップして、画面を閉じます。                                                                                                    | WOL<br>電源オンを送信しました。<br>(お問い合わせコード:175 (Ver4.3r2<br>Mobile))                                                                 |
| Step8 | 接続先機器(対象機器)が起動し、接続先一覧に表示されるまで<br>待機します。<br>※表示されるまでの時間は環境に依存しますが、概ね1分から5分<br>です。                                                                         | ログプクト     接続先一覧       単応力点:     リモートデスクトップ       リモートデスクトップ     ✓       WOL     ■       ■単応:     ●       [E&BulchPC]     >> |
|       | 「接続方法」で[リモートデスクトップ]を選択し、遠隔起動し<br>た接続先機器(対象機器)を選択します。                                                                                                    | WOL                                                                                                    |
|       | <ul> <li>▲ 注意 遠隔起動に失敗する場合は、「お客様サポート」ページ<br/>→「マニュアル」→</li> <li>「WOLコントローラ「MC3000」関連」→</li> <li>「MC3000で接続先機器(対象機器)を起動できない場合の原因切り分け手順」をご覧ください。</li> </ul> |                                                                                                    |

シャットダウン手順[1/1]

## シャットダウン手順

リモートデスクトップ接続している接続先 機器 (対象機器) をシャットダウンする方 法について説明します。 Windows 11、Windows 10を例に説明 します。

設定内容 1.接続先機器(対象機器)をシャットダウンする P.16

オフライン

Windows 11、Windows 10以外の場合、以下のページを参照します。 「お客様サポート」ページ → 「マニュアル」→「その他」→ 「リモートデスクトップ接続時に接続先機器(対象機器)をシャットダウンする方法」

### 1. 接続先機器(対象機器)をシャットダウンする

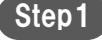

接続先機器(対象機器)の「Windows ボタン(スタート)」 をクリックします。

| Q | 検索 |  |  |
|---|----|--|--|
| - |    |  |  |

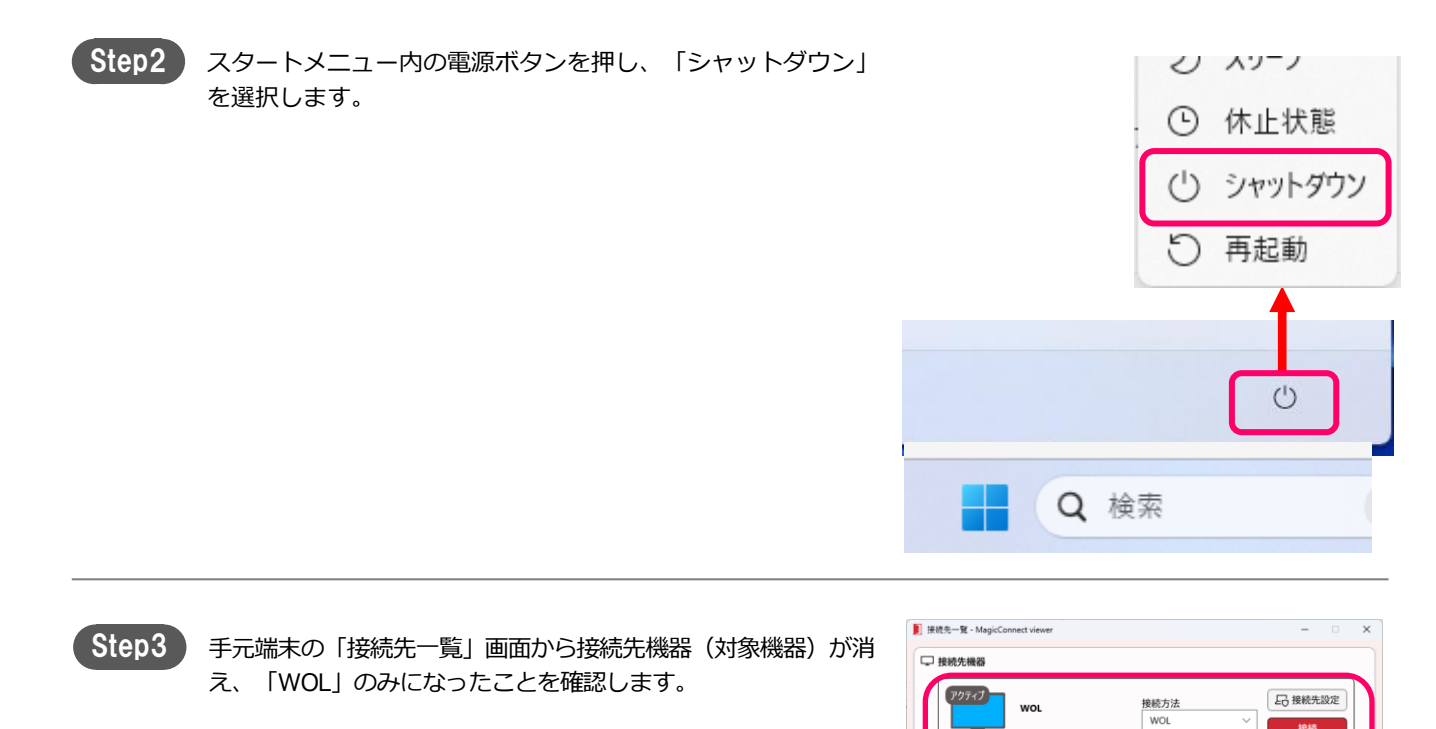

日 接続先設定

1040

接続方法 リモートデスクトップ 〜

## 付録[1/4]

## 付録

接続先機器(対象機器)を遠隔起動す るためのパスワードの変更方法を説明 します。

| 設定内容                                 |       |
|--------------------------------------|-------|
| <b>1</b> .WOLパスワードの変更手順(Windows/Mac) | P. 17 |
| 2. WOLパスワードの変更手順(iOS/Android)        | P. 19 |

1. WOLパスワードの変更手順(Windows/Mac)

Step1 手元端末にてMagicConnect Viewer を起動します。

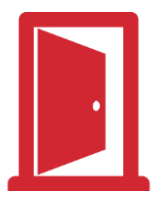

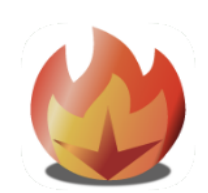

Macまたは Windowsのマジックコネクト・ネオ マジックコネクト 従来モデル

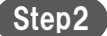

【マジックコネクト・ネオの場合】 「ユーザ名」、「パスワード」を入力し 「ログイン」をクリックします。

【マジックコネクト 従来モデルの場合】 「サーバ」、「ユーザ名」、「パスワード」を入力し 「ログイン」をクリックします。

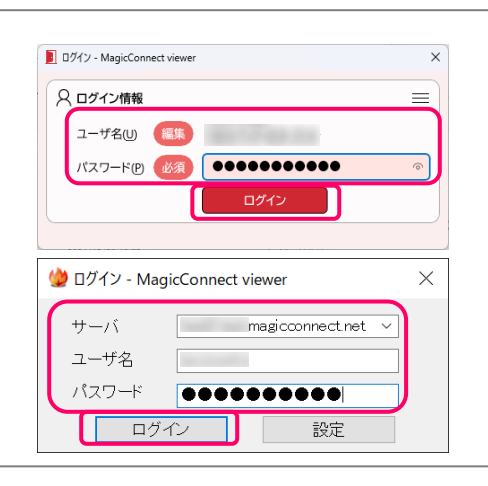

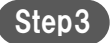

接続先機器「WOL」に対し、 「接続方法」を「WOL」に選択し、「接続」をクリックします。 【マジックコネクト・ネオ】

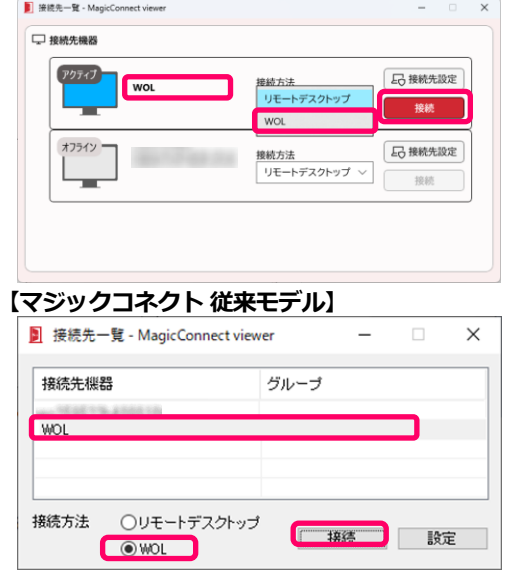

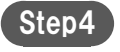

「送信先PC」にWOLパスワードを変更するPCを選択し、 「パスワード変更」をクリックします。

| 2 WOLクライ | イアント               | $\times$ |
|----------|--------------------|----------|
| 送信先PC    | 会社PC01 ~ 参照        |          |
| パスワード    |                    |          |
|          | 送信 // <u>スワード変</u> | E        |

### Step5

「現在のパスワード」「新しいパスワード」「新しいパスワード の確認入力」を入力し、「設定」をクリックします。

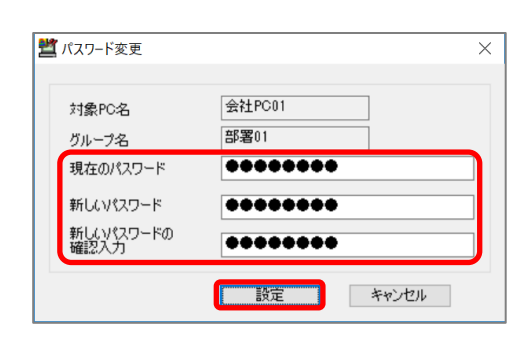

Step6

「パスワードの変更に成功しました」と表示されれば成功です。 「OK」をクリックして画面を閉じます。

| メッセージ            |                   |
|------------------|-------------------|
| パスワードの変更に成功しました。 |                   |
|                  |                   |
|                  |                   |
| OK               | お問い合わせコードの表示>>(D) |

Step1

Step2

Step3

Step4

「対象PC」をタップします。

2. WOLパスワードの変更手順(iOS/Android)

をタップします。

手元端末(iOS/Android)の、MagicConnect Viewerのアイコン

- 【マジックコネクト・ネオの場合】 「サーバ」は空欄のままです。 「ユーザ名」、「パスワード」を入力し、 「ログイン」をタップします。
- 【マジックコネクト 従来モデルの場合】 「サーバ」を選択し、「ユーザ名」、「パスワード」を入力し、 「ログイン」をタップします。

接続先一覧画面で「接続方法」に「WOL」を選択し、「接続先」 に、「WOL」を選択します。

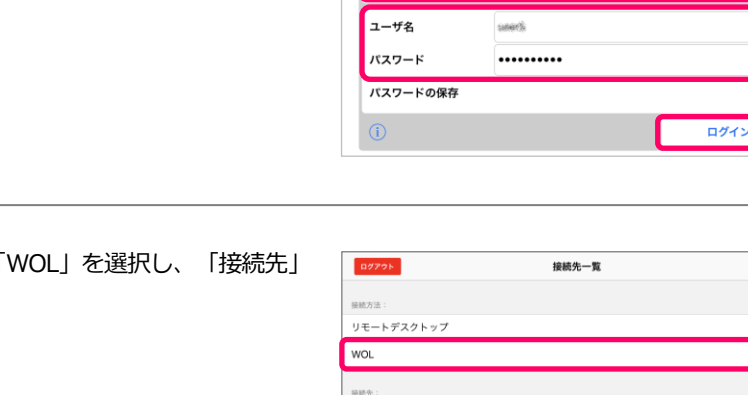

サーバ

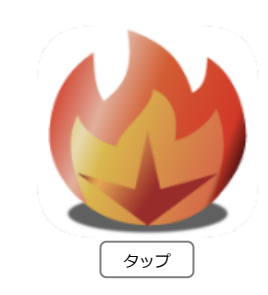

magic C

**magic** 

account a

magicconnect.net

ログイン

•••••

サーバ ユーザ名

パスワード

パスワードの保存

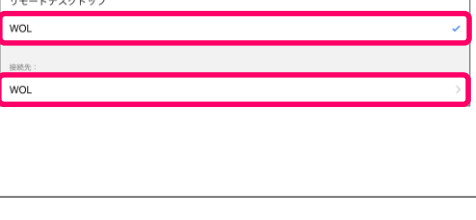

| Step5 | 表示された一覧から、WOUパスワードを変更するPCを選択します。           | ✓ WOL           対象PC01           部長01           対象PC02           部長01           対象PC03           部長02 | 対象PC                   |
|-------|--------------------------------------------|----------------------------------------------------------------------------------------------------|------------------------|
| Step6 | 「パスワード変更」をタップします。                          |                                                                                                    | wol 閉じる                |
|       |                                            | 対象PC                                                                                                  | <b>対象PC01</b> > 部署01 > |
|       |                                            | パスワード                                                                                                 |                        |
|       |                                            | パスワードを保存                                                                                              |                        |
|       |                                            | パスワード変更                                                                                               | >                      |
|       |                                            |                                                                                                    | 電源をオン                  |
| Step7 | 「現在のパスワード」と「新しぃパスワード」を入力し、<br>「変更」をタップします。 | < WOL                                                                                                 | パスワード変更                |
|       |                                            | 対象PC                                                                                                  | <b>対象PC01</b><br>部署01  |
|       |                                            | 現在のパスワード                                                                                              |                        |
|       |                                            | 新しいパスワード                                                                                              |                        |
|       |                                            |                                                                                                    | 変更                     |
|       |                                            | (                                                                                                    |                        |
| Step8 | 「新しいバスワードへ変更しました。」と表示されれば完了です。             | < WOL                                                                                                 |                        |
|       |                                            | 対象PC                                                                                                  | 对象PC01                 |
|       |                                            | 現たのパフロ-ド                                                                                              | 部署01                   |
|       |                                            | 現在のバスワード                                                                                              |                        |
|       |                                            | 新しいハスワード                                                                                              | 別しいパスソート               |
|       |                                            |                                                                                                    | 変更                     |
|       |                                            |                                                                                                    | 新しいパスワードへ変更しました。       |